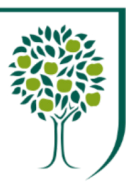

Royal

Society

## Horticultural RHS Ledge Students wanting to use college computers or WiFi

## Logging into a college computer

To log on at the college, you need your **college ID card.** USERNAME is the numbers on your card. PASSWORD is letters and number (first letter capital).

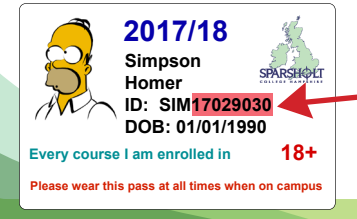

For example: USERNAME: 17029030 PASSWORD: Sim17029030 (Your password is case sensitive)

Changing your password for a college computer You will need to change your password once you have logged on. At the same time, press: Ctrl +Alt + Delete and then click on 'change a password'.

Enter your old password in the top box (see number 1) Enter your new password in the second and third boxes.

Remember:

Start with a capital letter. Have both letters and numbers. Have between 6 - 10 characters

3

4

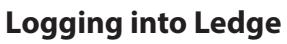

Ledge holds all your course materials and assignment classrooms. It can be accessed anywhere with internet connection.

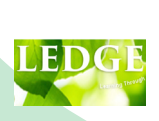

\*\*\*

To access Ledge, go to https://ledge.sparsholt.ac.uk Your **username** is: initial + full surname e.g John Smith's user name is jsmith (all lowercase) Password: you will have set at induction.

## WiFi Access on your own device

If you want to use your own device, you can access the college WiFi. You will need to use the information on your College ID card and have reset the default password as per Step 1\*.

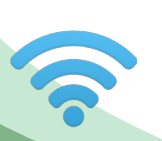

Locate WiFi on your device and choose 'Sparsholt' network.

Username: use the numbers only of your ID Password: The password you set in Step 2 \* Guest account needs a google email account